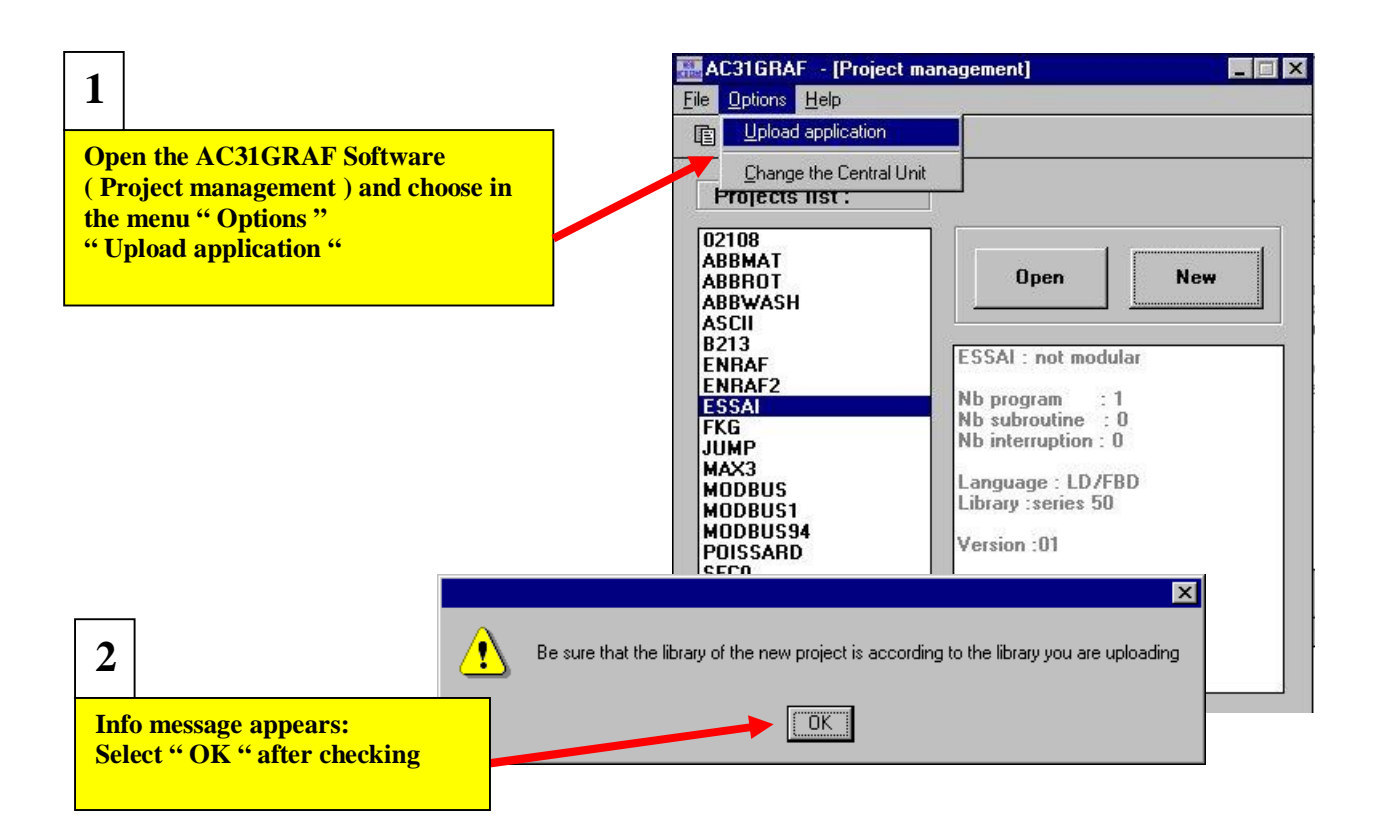

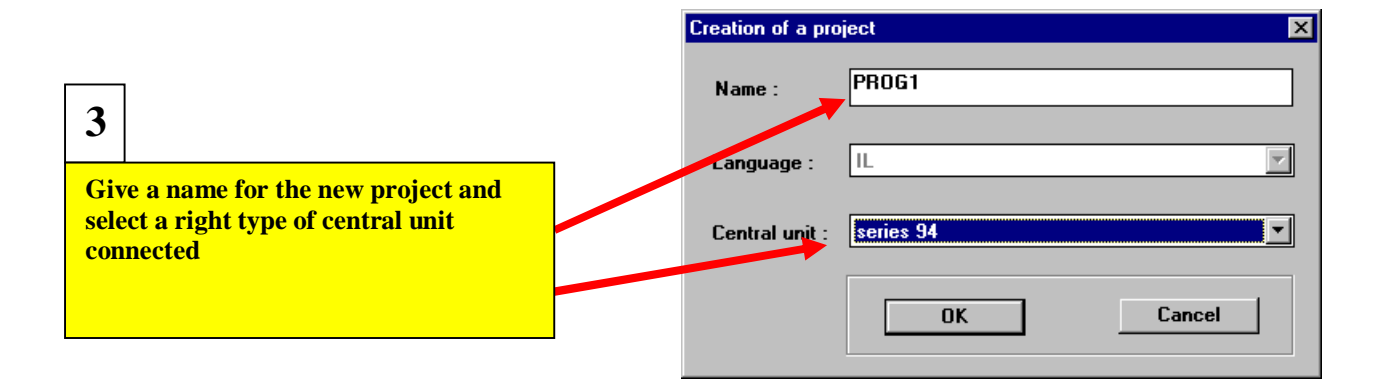

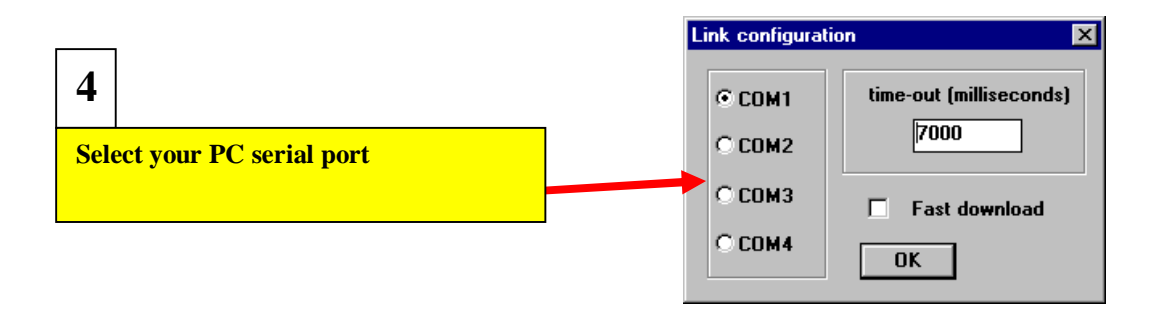

## **Upload function under AC31GRAF Software**

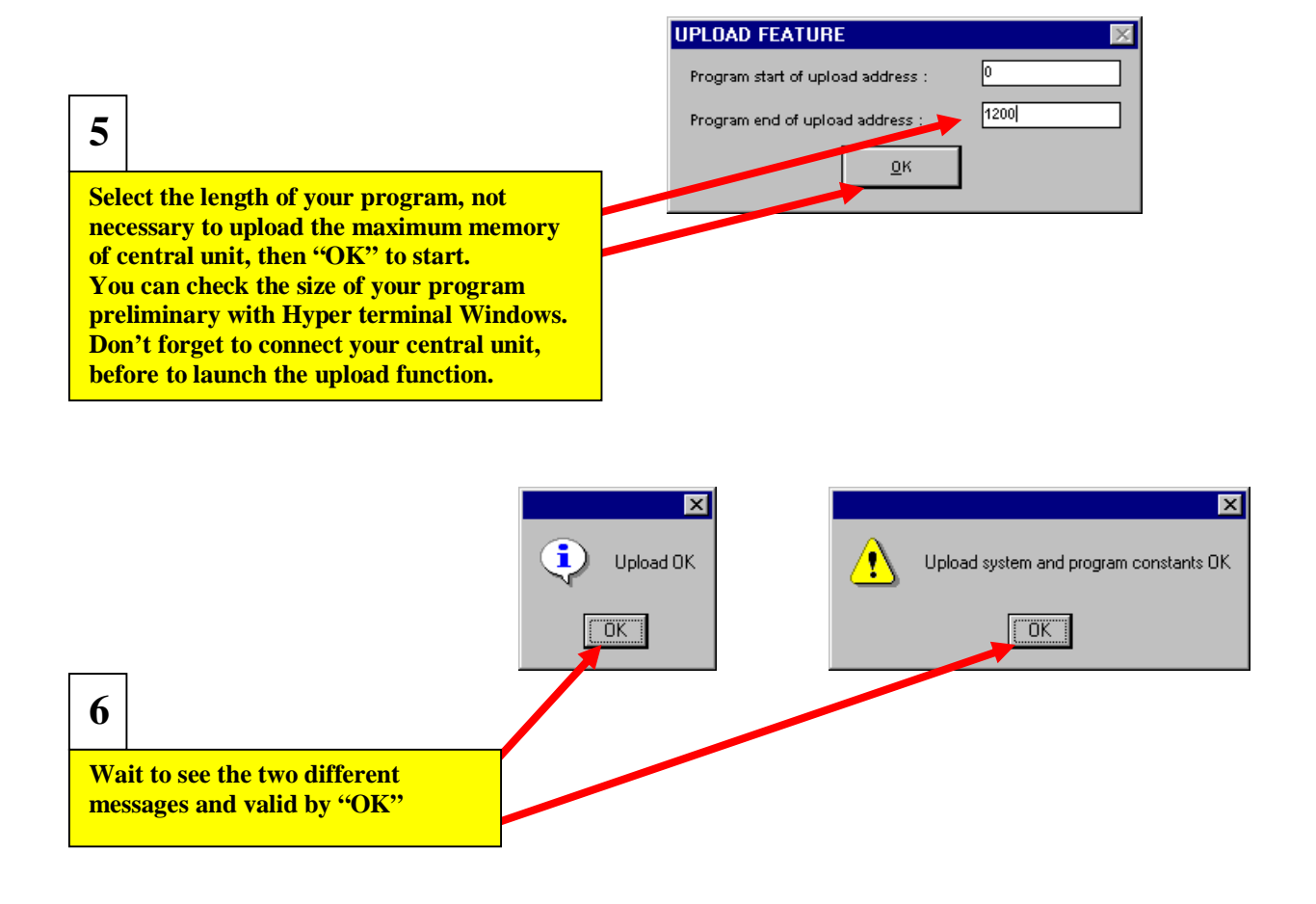

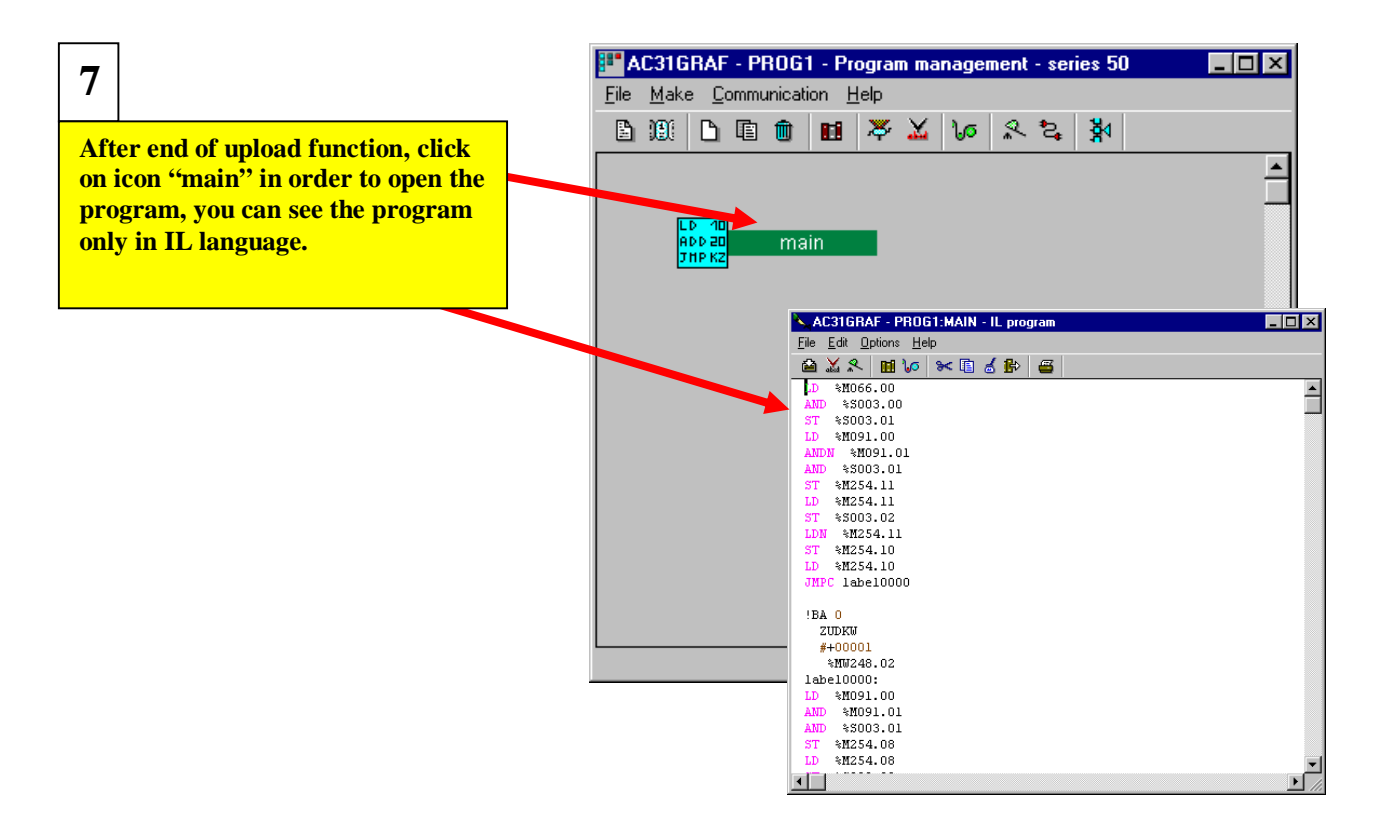